# Assignment 41

# **1** Overview

The goal of this assignment is to let students gain experiences on implementing a customized network topology using Mininet. With Mininet, we can conduct network experiments on a single machine without having to purchase real network devices and user computers. In this assignment, you are expected to setup a Mininet instance in a virtual machine. The instance will contain several users. Different hosts have different roles, and can communicate with one another. At last, a very simple SYN flooding attack experiment will be conducted in the instance.

# 2 Preparation

The following steps apply to 64-bit Windows 10/11, MacOS  $\geq 10.13$ , most Linux distributions on x86 CPUs as host machines. If you have a Mac computer based on Apple M1/M2 processor, please refer to Appendix B. Additionally, make sure there is at least 3GB of storage space available on your hard drive. To setup Mininet in your machine:

## 2.1 Install Oracle VM Virtualbox

You can download, install and run *Oracle VM Virtualbox* from here. Virtualbox supports different OSs, including Windows, macOS, popular Linux distributions.

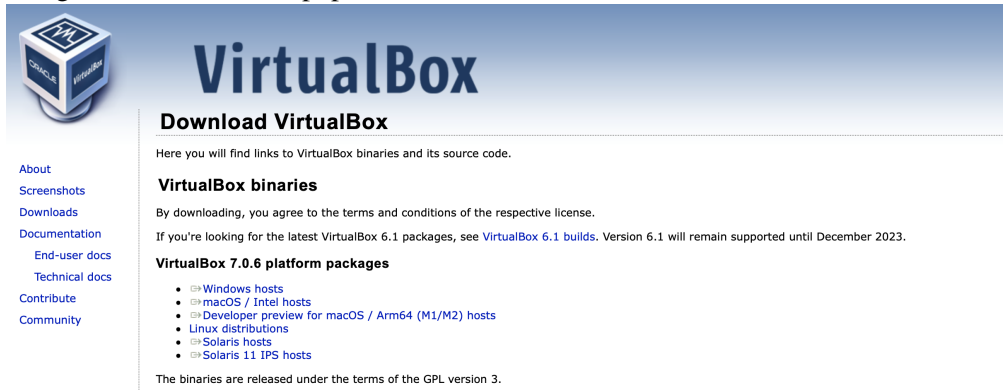

#### 2.2 Download Virtual Appliance File

A virtual appliance file (\*.ova) is a packaging file which can be imported into VirtualBox. It contains a operating system with customized applications and files. You can download the virtual appliance file from here.

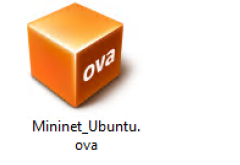

<sup>&</sup>lt;sup>1</sup>This assignment is a modified version of:

<sup>[</sup>Wenliang, Du. "TCP Attack Lab", SEED Labs, Syracuse University]

# 2.3 Import Virtual Appliance File

Run VirtualBox, click the "Import" button to import the appliance downloaded in the previous step. Keep default settings. Then, a new machine called *Mininet Ubuntu* should be added into the list of VMs in the left sidebar.

| Oracle VM VirtualBox Manager |                                                                                                    |
|------------------------------|----------------------------------------------------------------------------------------------------|
| <u>File Machine Help</u>     |                                                                                                    |
| III Tools 🖉 🖂                | Proferences Import Report New Add                                                                                                    |
|                              | Welcome to VirtualBox!                                                                                                    |
|                              | The left part of application indiversities and tools and lists all initial machines<br>and initial installing groups on your computer. You can impose tools of currently selected<br>element using corresponding looseb tuttors. |
|                              | You can press the FI key to get instant help, or visit <u>www.vtruatbox.org</u> for more information and latest news.                                                                                                    |
|                              |                                                                                                    |
|                              |                                                                                                    |
|                              |                                                                                                    |
|                              |                                                                                                    |
|                              |                                                                                                    |
|                              |                                                                                                    |

#### 2.4 Enable a host-only network

1. On Virtualbox, click *File→Tools→Host Network Manager*.

| Tools 🕢 🗮                     | Create Re                | move Properties                            | s                                                     |                               |
|-------------------------------|--------------------------|--------------------------------------------|-------------------------------------------------------|-------------------------------|
| Mininet_Ubuntu<br>Powered Off | Hos<br>Name<br>HostNetwo | t-only Networks<br>^   Mask<br>rk 255.255. | NAT Networks Clo<br>Lower Bound<br>255.0 192.168.56.1 | Upper Bound<br>192.168.56.199 |
|                               |                          |                                            |                                                       |                               |
|                               |                          |                                            |                                                       |                               |
|                               | Name:                    | HostNetwork                                |                                                       |                               |
|                               | Mask:                    | 255.255.255.0                              |                                                       |                               |
|                               | Lower Bound:             | 192.168.56.1                               |                                                       |                               |
|                               | Upper Bound:             | 192.168.56.199                             |                                                       |                               |
|                               |                          |                                            |                                                       | Reset Annis                   |

- 2. Click *Create* icon on your top left. A new network called *HostNetwork* will be created under *Host-only network*.
- 3. Back to Virtualbox, Click on the Mininet\_Ubuntu server you just install and click Settings.

| •                              | Oracle VM VirtualBox Manager                                                                                                    |  |  |  |  |
|--------------------------------|----------------------------------------------------------------------------------------------------|--|--|--|--|
| Tools                          | New Settings Discard Start                                                                                                    |  |  |  |  |
| cloudera-quickstart-           | 📃 General 📃 Preview                                                                                                    |  |  |  |  |
| 🐸 🕛 Powered Off                | I System                                                                                                    |  |  |  |  |
| Mininet_Ubuntu 🗧 🕚 Powered Off | Base Memory: 4096 MB<br>Processors: 4<br>Boot Order: Floppy, Optical, Hard Disk<br>Acceleration: VT-x/AMD-V, Nested Paging, KVM Paravirtualization |  |  |  |  |
| ubuntu20.04                    | 📃 Display                                                                                                    |  |  |  |  |
| C Wered Off                    | Video Memory: 16 MB<br>Scale-factor: 1.50<br>Graphics Controller: VBoxVGA<br>Remote Desktop Server: Disabled<br>Recordino: Disabled                |  |  |  |  |
|                                | Storage                                                                                                    |  |  |  |  |
|                                | Controller: IDE<br>IDE Secondary Device 0: [Optical Drive] Empty<br>Controller: SATA<br>SATA Port 0: Mininet_Ubuntu-disk001.vdi (Normal, 10.00 GB) |  |  |  |  |
|                                | 🖗 Audio                                                                                                    |  |  |  |  |
|                                | Host Driver: CoreAudio<br>Controller: ICH AC97                                                                                                    |  |  |  |  |
|                                | J Network                                                                                                    |  |  |  |  |
|                                | Adapter 1: Intel PRO/1000 MT Desktop (NAT)<br>Adapter 2: Intel PRO/1000 MT Desktop (Host-only Adapter, 'vboxnet0')                                 |  |  |  |  |
|                                | 🖉 USB                                                                                                    |  |  |  |  |

4. Go to *Network→Adapter 2*. Under *Attached to*, select *Host-only Adapter* then under *Name*, select *HostNetwork* then click *Ok* 

|         |             |             | ħ            | /ininet_U | buntu - Ne | work   |               |                  |
|---------|-------------|-------------|--------------|-----------|------------|--------|---------------|------------------|
|         |             |             | 2            |           | -          |        |               | •                |
| General | System      | Display     | Storage      | Audio     | Network    | Ports  | Shared Folder | s User Interface |
|         |             | 1           | Adapter 1    | Adapter 2 | Adapte     | r 3 Ad | apter 4       |                  |
| 🗹 Er    | nable Netwo | ork Adapter |              |           |            |        |               |                  |
|         | Atta        | ached to:   | Host-only    | Network   |            | 0      |               |                  |
|         |             | Name:       | HostNetwo    | ork       |            |        |               | 0                |
|         | Advan       | ced         |              |           |            |        |               |                  |
|         |             |             |              |           |            |        |               |                  |
|         |             |             |              |           |            |        |               |                  |
|         |             |             |              |           |            |        |               |                  |
|         |             |             |              |           |            |        |               |                  |
|         |             |             |              |           |            |        |               |                  |
|         |             |             |              |           |            |        |               |                  |
|         |             | Invali      | d settings d | etected [ | 1          |        | C             | Cancel OK        |
| -       |             |             |              |           |            |        |               |                  |
|         |             |             |              |           |            |        |               |                  |

#### 2.5 Start Virtual Machine

Power ON *Mininet Ubuntu* by clicking "Start" button and wait for Ubuntu to boot up. This machine has only one root user named *student* whose password is *lab3*. It is recommended to maximize the virtual machine window.

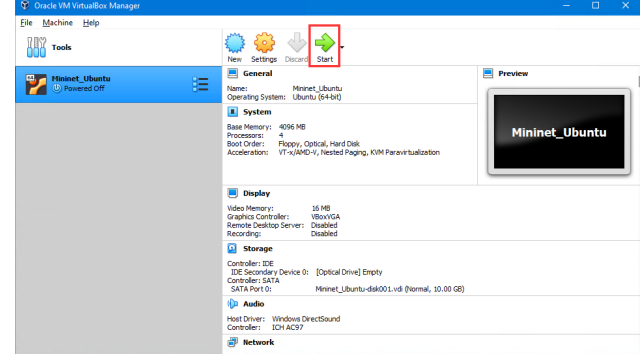

#### 2.6 Start Mininet

Inside the Ubuntu virtual machine, run *Start Mininet* on the Desktop, which sets up all you need: a Mininet network, a terminal for each of the nodes att, vic, and leg, along with Wireshark with a proper filter on node att.<sup>2</sup>

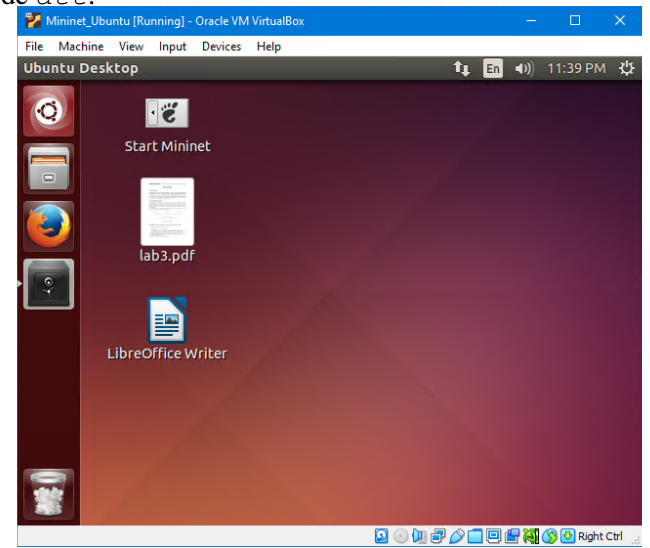

Note. Several tips while using virtual machine:

- 1. The default account is *student* with password *lab3*.
- 2. To determine the IP address of the mininet Ubuntu server that you can connect to on your host OS, open *terminal* from *inside* the VM. Type *ifconfig* in the command line and find out the IP address of eth1. With this IP address, you can ssh or scp to the VM from your host OS.

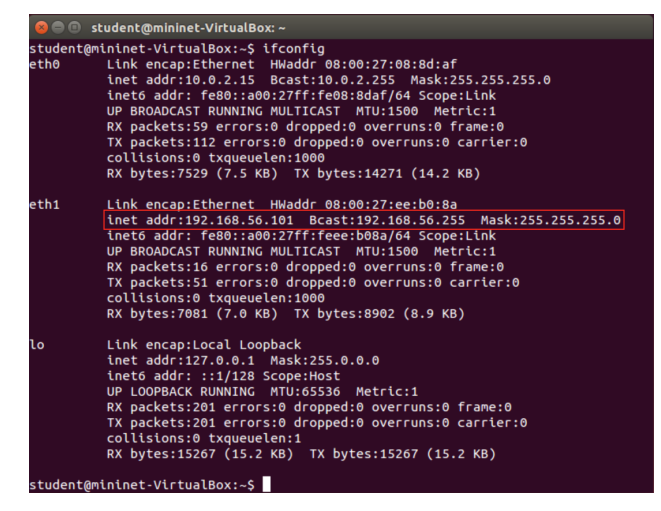

3. To return your mouse to your native OS from the VM, you need to press "host key" shown in right bottom corner of VirtualBox window. e.g., "Right Ctrl" for Windows and "Left command" on Mac.

<sup>&</sup>lt;sup>2</sup>Note that the terminals may cover each other and Wireshark may be opened in a too large window. Drag the top terminals and resize the Wireshark window to reveal the the hidden ones if needed.

- 4. There are several ways to transfer files between the VM and your native OS. First, since you can access Internet directly from the virtual machine, you can upload files to any network drive using a browser. Second, you can use shared folder, a feature provided by *Oracle VM Virtualbox*. On the menu bar, click "Devices", "Shared Folders", "Shared Folder Settings", and select a folder in your real native OS. Alternatively, you can use a secure file transfer application such as *scp* to transfer files from the VM using the IP address obtained in the first step.
- 5. To taking screenshots in Ubuntu is, use shift + PrintScrn and select the desired area.

#### **3** Network Topology

To do this assignment, a network with 3 virtual hosts is needed in Mininet: One host is used for attacking, the second one is used as the victim, and the third one as a legitimate user. All these three hosts should be setup on the same LAN, and should be able to capture each other's packets. To do so, they are connected via a *hub*, a network device that broadcasts the Ethernet frames on all ports regardless of their destination.

We will use Mininet to emulate the topology in a virtual network. A hub can be modeled with a controller in Mininet. The configuration is summarized in Figure 1.

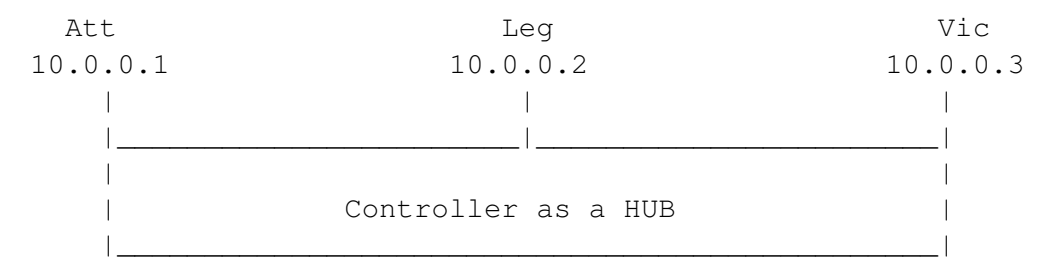

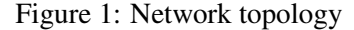

#### 4 Tasks

#### 4.1 Task 1 : Mininet Test (15 Marks)

1. Verify if the controller act as a HUB and broadcast the Ethernet frames. To do so, ping the node vic from the node leg by typing "ping ip\_address\_of\_node\_vic" in node leg's terminal (ip\_address\_of\_node\_vic is to be replaced by the IP address of node vic), check if the ICMP packet can be sniffed by the Wireshark running on the node att. Save a screenshot of the output of the ping command in the node leg's terminal and a screenshot of Wireshark of the above ICMP packet. (5 marks)

Note that you can find out the IP address of each nodes by running the command *ifconfig* on the corresponding terminal as shown in the figure below.

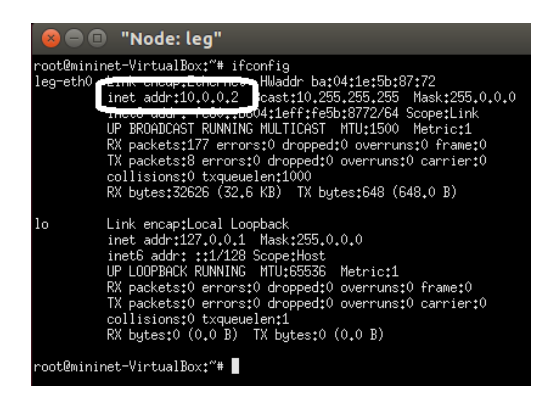

2. To verify if necessary services are started properly, use the netstat -a command, and among the outputs from the command, check for TCP sockets that listen to ssh and telnet ports. Save a screenshot of the output in the terminal. (5 marks)

More information on "netstat" can be found by typing "man netstat" in the terminal.

3. Test the availability of a web service through the node leg by wget:

```
Test the HTTP server
# wget 10.0.0.3
```

Save a screenshot of the output in the terminal. (5 marks)

#### 4.2 Task 2 : SYN Flooding Attack (20 Marks)

SYN flood is a form of DoS attack in which attackers send many SYN requests to a victim's TCP port, but the attackers have no intention to finish the 3-way handshake procedure. Attackers either use spoofed IP address or do not continue the procedure. Through this attack, attackers can flood the victim's queue that is used for half-opened connections, i.e. the connections that has finished SYN, SYN-ACK, but has not yet got a final ACK back. When this queue is full, the victim cannot take any more connection. Figure 2 illustrates the attack.

Netwox **Tools.** Netwox is a useful tool to send out network packets of different types and with different contents.

It consists of a suite of tools, each having a specific number. You can run the command like the following (the parameters depend on which tool you are using). For some of the tools, you have to run it with the root privilege:

# netwox number [parameters ... ]

If you are not sure how to set the parameters, you can look at the manual by issuing "netwox number --help2".

Use netwox tool with appropriate parameters to conduct this attack from att to vic on HTTP (port 80). The corresponding Netwox tool for this task is numbered 76. Here is a simple help screen for this tool. You can also type "netwox 76 --help2" to get the help information.

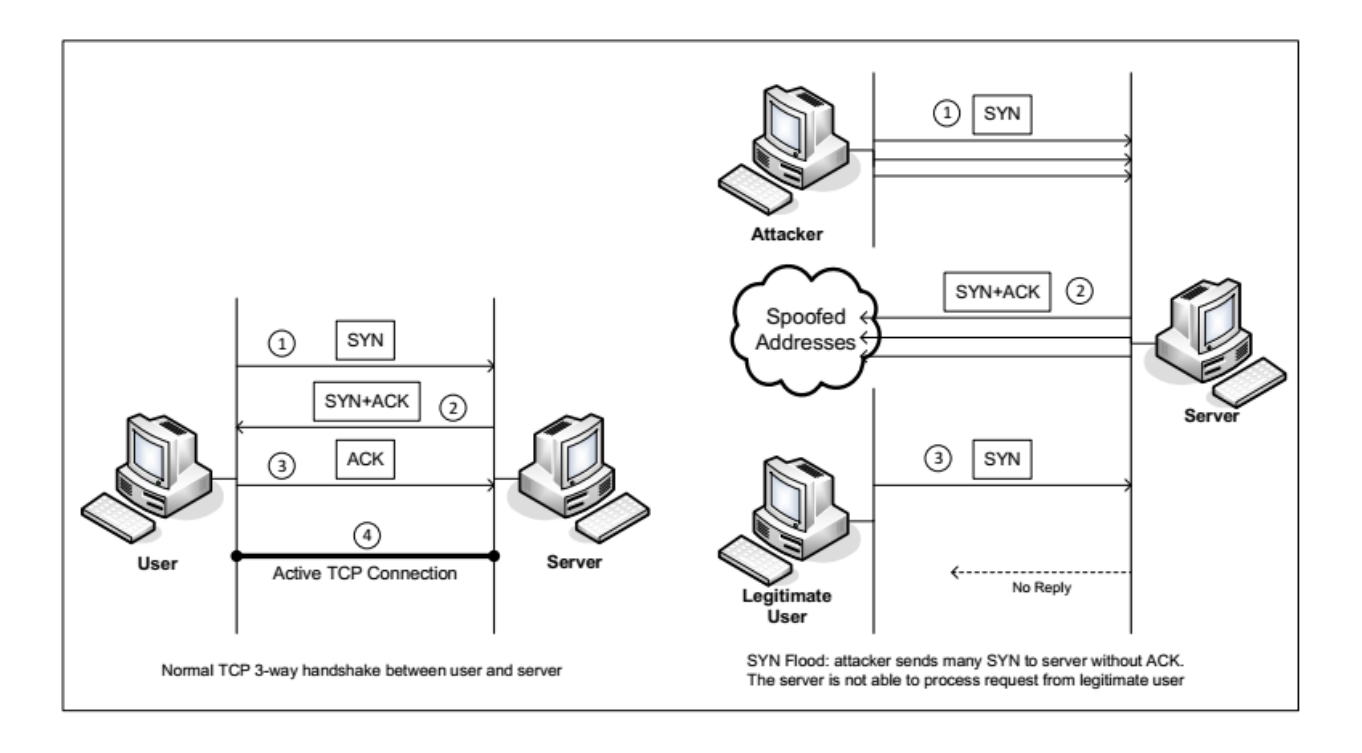

Figure 2: SYN Flood

Listing 1: The usage of the Netwox Tool 76

```
Title: Synflood
Usage: netwox 76 -i ip -p port [-s spoofip]
Parameters:
-i|--dst-ip ip destination IP address
-p|--dst-port port destination port number
-s|--spoofip spoofip IP spoof initialzation type
```

**Note.** It is better to run netwox 76 command for a short time and stop it by Ctrl+C quickly, otherwise the disk will be full for very short time. The other option is to disable Wireshark capturing at the beginning.

Run this attack and report the following items:

- 1. The netwox command and its arguments used for this attack (5 marks)
- 2. Output of command "netstat -na" on node vic, which checks the usage of the queue, i.e., the number of half-opened connections associated with a listening port. The state for such connections are SYN-RECV. If the 3-way handshake was finished, the state of the connections would be ESTABLISHED. (5 marks)
- 3. Include a snapshot of SYN packets sniffed by Wireshark. What can be seen about their source IP addresses? (5 marks)
- 4. Send a HTTP request (e.g., wget command) from leg to vic and trace the request via Wireshark. Could the node leg get any HTTP response from the server node vic during the attack? If yes, how

long does it take? (5 marks)

### 5 Report (5 Marks)

Additionally, you should describe how you determine whether the attack is successful or not, e.g., by providing evidences from command outputs and your observations in ONE paragraph. (5 marks)

Hint: You can prepare your report inside the virtual machine using libreOffice Writer and export it directly to pdf by the following icon. Alternatively, you can transfer all screenshots to your native OS using the methods mentioned in the tricks at the end of Section 3.

| view | Input | Devices | нер |  |
|------|-------|---------|-----|--|
|      |       |         |     |  |

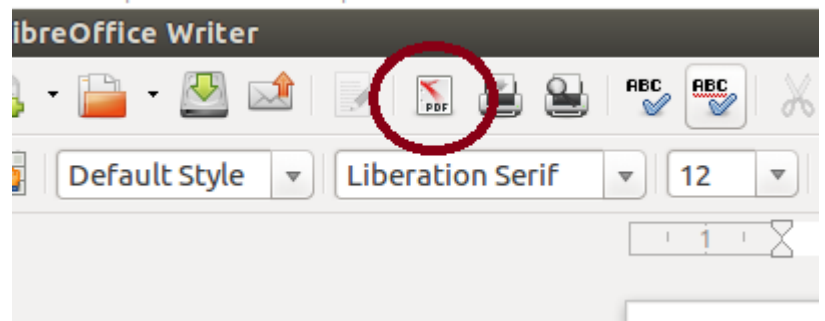

Also an easy way for taking screenshots in Ubuntu is to use shift + PrintScrn and select the desired area.

Submit your report as a single pdf file to the "Assignment 4" folder on the Avenue.

# DO NOT RUN NETWOX TO HOSTS OUTSIDE YOUR VM!

# A Using ssh and X Server

Task 1 & 2 can be executed by remotely logging into the VM from your host OS if you find the GUI irresponsive. To do so, you should install X Server on the host OS and know the IP address of the VM interface. If you can complete your work entirely inside the VM, SKIP this step. Some students (e.g., users of MacOS big sur and above) may find the GUI is too slow inside the VM and thus it is easier to ssh to the VM and run X11 applications through ssh terminals.

To install an X Server application,

- On MacOS, download and install XQuartz from here.
- On Windows, download Xming from here.

To connect to the VM from your host OS:

- Run X Server on your host OS.
- Let *IP\_HOST\_ONLY* be the IP address of the VM interface (see note in Section 2.7). Use your favorite ssh client to connect to the IP address with user name: student and passwd: lab3.

For example, on Mac, you can run ssh from the command line "ssh -Y student@IP\_HOST\_ONLY". On Windows, you can use Putty and enable X11 forwarding (more information can be found here).

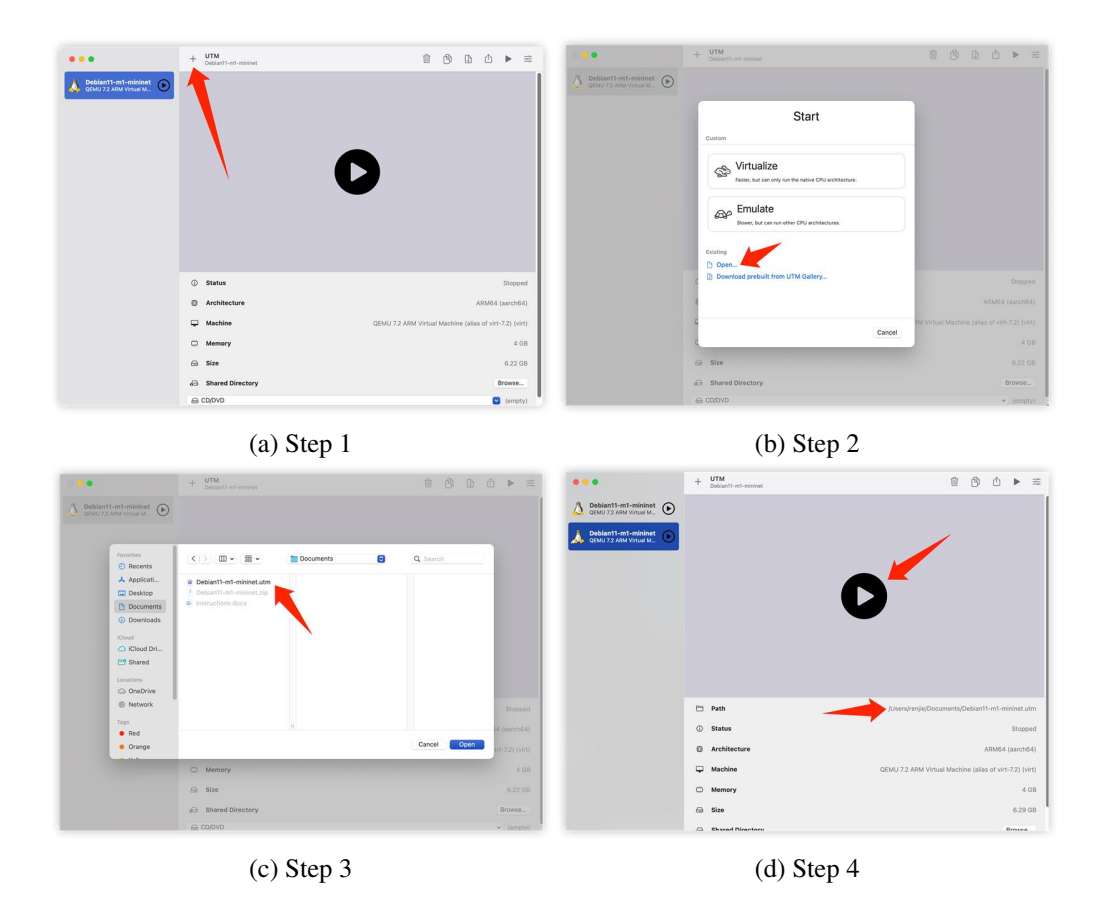

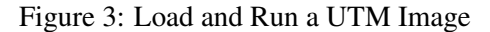

# **B** Installation on Apple M1/M2 Computers

Since VirtualBox's support for Apple M1/M2 silicon is still in developer preview, we prepare a VM image for UTM, a hypervisor system for Mac. The steps to set up mininet are as follows:

- 1. Download, install and run UTM from here.
- 2. Download mininet 2.2.3 VM for Debian 11 from here.
- 3. Load the unzipped VM in UTM and run it following Figure 3.

The account and password are *student* and *lab3*. Once logged in, open a Terminal, and type the following command "./start\_mininet.sh". You should see three xterm windows and one Wireshark windows popped up. Follow the instruction from Section 4 for this assignment.